×

## Registrar Movimento de Retorno do Negativador

Esta funcionalidade descreve os procedimentos necessários para registrar o movimento de retorno do agente negativador. Isso é feito mediante um arquivo no formato **header** com os motivos descritos, anexados do computador de sua posição de trabalho.

A funcionalidade pode ser acessada através do caminho: **GSAN > Cobrança > Negativação > Registrar Movimento de Retorno do Negativador**.

Feito isso, o sistema visualiza a tela a seguir:

|                                                                                                    |                                              | Comunidade e Ajuda do G                       | Gsan241 - Base: g<br>ISAN                       | Cidades<br>Ministério das Cidades   |
|----------------------------------------------------------------------------------------------------|----------------------------------------------|-----------------------------------------------|-------------------------------------------------|-------------------------------------|
| 😼 Menu GSAN<br>🖻 🦳 Gsan                                                                                                    | Registrar Retorno                            | ⊘Gsan → Cobran<br>do Movimento dos            | ca → Negativacao → Registrar 1<br>Negativadores | Aovimento de Retorno do Negativador |
|                                                                                                    | Para registrar o retorno do<br>Negativador:* | movimento do arrecadad<br>SERASA S.A.         | or, informe os dados abaixo                     | o:<br>▼                             |
| Entre em Contato<br>Alterar Senha<br>Data Atual:<br>14/08/2015<br>Usuário:<br>admin<br>Grupo:<br>ADMINISTRADOR<br>Nº Acesso:<br>9085<br>Data Ult. Acesso:<br>12/08/2015 08:06:03<br>Sua senha expira<br>dentro de 139 dia(s). | Nome do Arquivo:*                            | Escolher arquivo Ner<br>* Campos obrigatórios | hum arquivo selecionado                         | Registrar                           |
| Banco: 2//05/2015                                                                                                    |                                              |                                               | Versão: 10.2.07.2p (E                           | atch) 31/07/2015 - 10:46:23         |

No campo obrigatório Negativador selecione o nome do agente negativador a partir de uma lista

apresentada. Em seguida, clique em Escolher arquivo para anexar o arquivo no formato header contendo o movimento de retorno.

Last update: 31/08/2017 31/08/2017

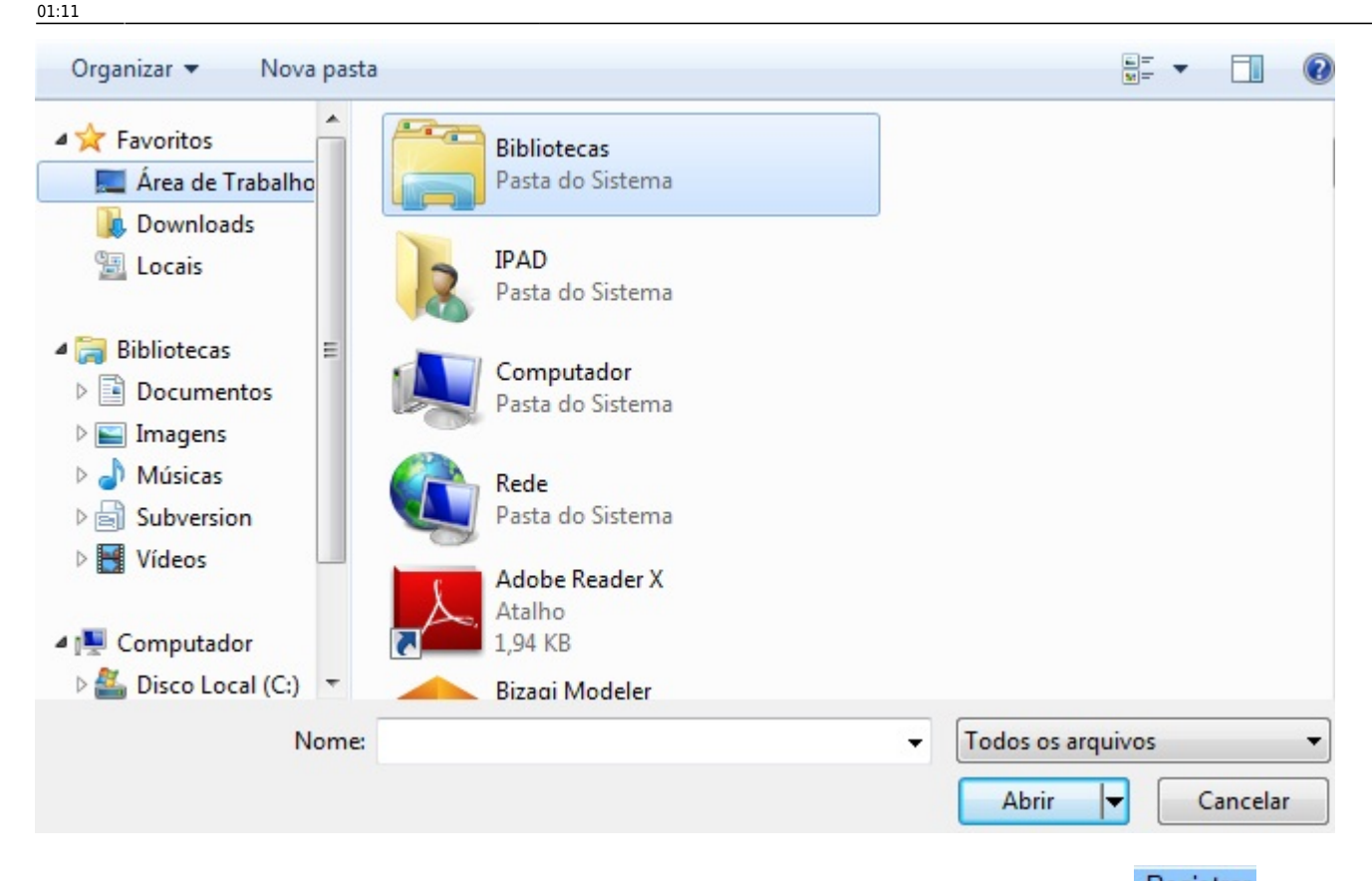

Selecione o arquivo no formato **header** localizado no seu computador e clique em Registrar. O sistema pede a confirmação do registro do arquivo. Após confirmar, o sistema apresenta a tela a seguir:

## Tela de Sucesso

| caern                                            | Co<br>Ø Gsan -                                        | municade c Ajuda do GSAN<br>Cohrance -> Negativação -> Movimento -> Registrar Movimento de Reforma do Negativado |
|--------------------------------------------------|-------------------------------------------------------|----------------------------------------------------------------------------------------------------|
| 😼 Menu GSAN<br>🗄 🗀 Gsan                          | Resumo do Movimento de                                | Retorno do Negativador                                                                                           |
|                                                  | Negativador:<br>Data do Procesamento:                 | CAMARA DIRIGENTES L DE NATAL<br>14/08/2015                                                                       |
| Entre em Contato<br>Alterar Senha<br>Data Atual: | ora do Procesamento:<br>lúmero Seqüencial do Arquivo: | 09:51:16<br>0000001                                                                                              |
| 14/08/2015<br>Usuário:<br>admin                  | otal de Registros do Arquivo:                         | 4240                                                                                                    |
| Grupo:<br>TECNOLOGIA DA<br>INFORMACAO            |                                                       |                                                                                                    |
| Nº Acesso:<br>15521<br>Data IIIt. Acesso:        |                                                       |                                                                                                    |
| 14/08/2015 07:50:31<br>Sair                      |                                                       |                                                                                                    |
|                                                  | Imprimir Registrar Outro Movim                        | ento Encerrar                                                                                                    |
| Banco: 27/05/2015                                |                                                       | Versão: 10.2.07.2p (Batch) 29/07/2015 - 18:30:4                                                                  |

Caso deseje registrar outro movimento de retorno do negativador, clique em Registrar Outro Movimento e repita o procedimento.

## **Preenchimento dos Campos**

| Campo           | Orientações para Preenchimento                                                                                    |  |  |
|-----------------|----------------------------------------------------------------------------------------------------|--|--|
| Negativador     | Campo obrigatório. Selecionar o agente negativador da lista apresentada.                                          |  |  |
| Nome do arquivo | Campo obrigatório. Selecionar o arquivo do tipo <b>header</b> que registra o movimento de retorno do negativador. |  |  |

## Funcionalidade dos Botões

| Botão                     | Descrição da Funcionalidade                                                                                     |
|---------------------------|----------------------------------------------------------------------------------------------------|
| Cancelar                  | Ao clicar neste botão, o sistema cancela a operação e retorna à tela principal.                                 |
| Registrar                 | Ao clicar neste botão, o sistema efetua o registro do movimento dos negativadores conforme os dados informados. |
| Registrar Outro Movimento | Ao clicar neste botão, o sistema efetua novo procedimento de registro de movimento de retorno.                  |
| Encerrar                  | Ao clicar neste botão, o sistema encerra o procedimento de registro de movimento de retorno.                    |

Clique aqui para retornar ao Menu Principal do GSAN.

From: https://www.gsan.com.br/ - Base de Conhecimento de Gestão Comercial de Saneamento

Permanent link: https://www.gsan.com.br/doku.php?id=ajuda:registrar\_movimento\_de\_retorno\_do\_negativador&rev=1439558067

Last update: 31/08/2017 01:11

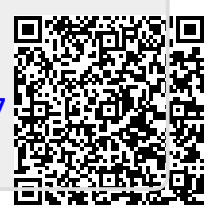